# Ultra-M UCS 240M4サーバのマザーボードの交 換 – vEPC

# 内容

概要 背景説明 省略形 MoPのワークフロー Ultra-Mセットアップでのマザーボードの交換 <u>コンピューティングノードでのマザーボードの交換</u> コンピューティングノードでホストされるVMの特定 グレースフルパワーオフ ケース1.コンピューティングノードホストのみSF VM ケース2.コンピュートノードホストCF/ESC/EM/UAS マザーボードの交換 VMのリストア ケース1.コンピューティングノードホストのみSF VM ケース2.コンピュートノードホストUAS、ESC、EMおよびCF OSDコンピュートノードでのマザーボードの交換 Cephをメンテナンスモードにする Osd-ComputeノードでホストされるVMの特定 グレースフルパワーオフ ケース1. OSDコンピュートノードホストCF/ESC/EM/UAS ケース2. OSDコンピュートノードホストの自動配置/自動配置/EM/UAS 自動導入のCDBのバックアップ Auto-ITからのBackup System.cfg マザーボードの交換 メンテナンスモードからCephを移動 VMのリストア ケース1. OSDコンピュートノードホストCF、ESC、EM、UAS ケース2. OSDコンピュートノードホストのAuto-It、Auto-Deploy、EM、およびUAS 自動IT VMのリカバリ コントローラノードのマザーボードの交換 コントローラのステータスを確認し、クラスタをメンテナンスモードにする マザーボードの交換 クラスタステータスの復元

# 概要

このドキュメントでは、StarOS Virtual Network Functions(VNF)をホストするUltra-Mセットアップでサーバのマザーボードの障害を交換するために必要な手順について説明します。

背景説明

Ultra-Mは、VNFの導入を簡素化するために設計された、パッケージ化および検証済みの仮想化モ バイルパケットコアソリューションです。OpenStackは、Ultra-M向けのVirtualized Infrastructure Manager(VIM)であり、次のノードタイプで構成されています。

- •計算
- オブジェクトストレージディスク コンピューティング(OSD コンピューティング)
- コントローラ
- OpenStackプラットフォーム Director(OSPD)

Ultra-Mのアーキテクチャと関連するコンポーネントを次の図に示します。

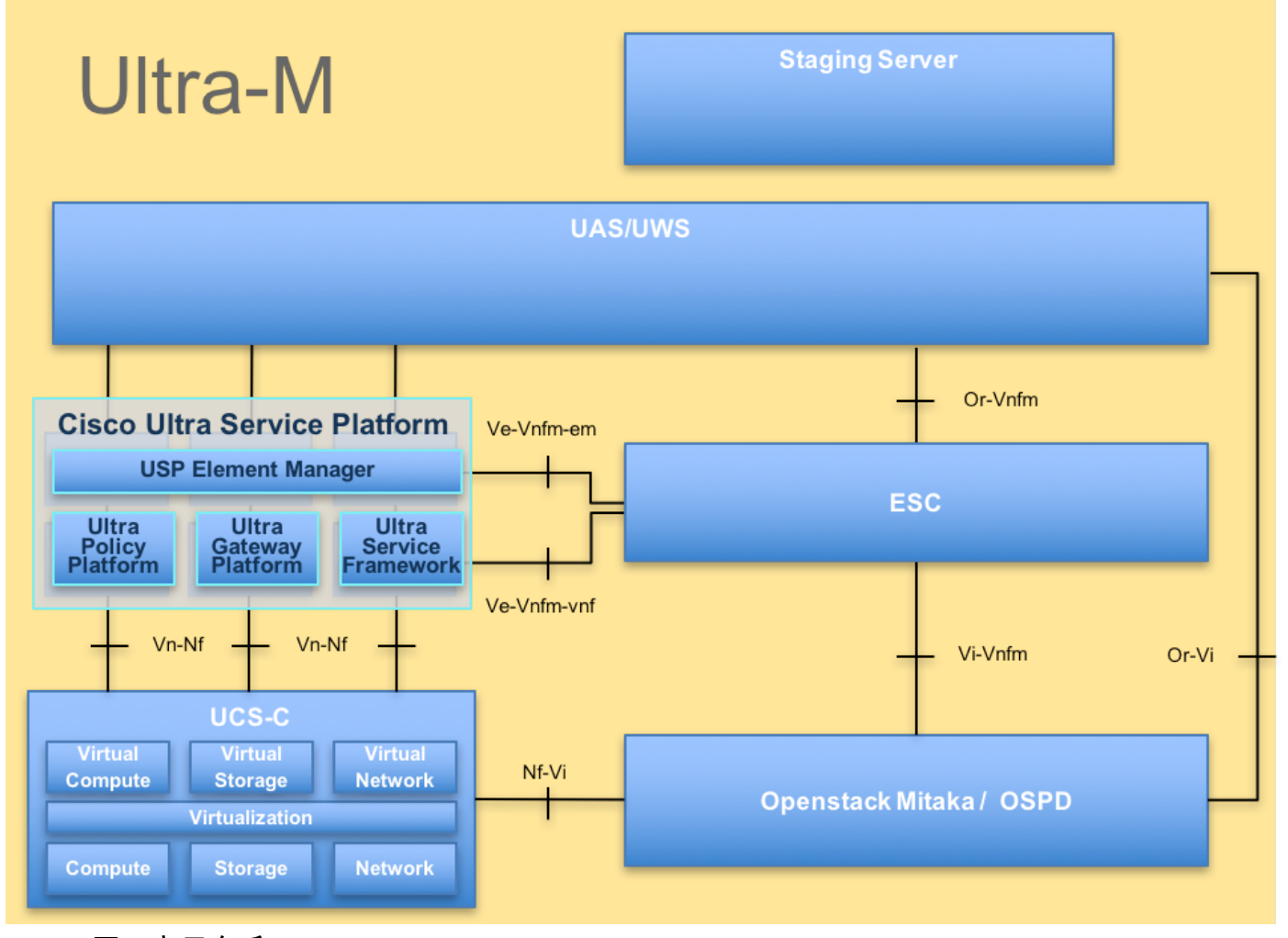

UltraMアーキテクチャ

このドキュメントは、Cisco Ultra-Mプラットフォームに精通しているシスコの担当者を対象とし ており、サーバのマザーボード交換時にOpenStackおよびStarOS VNFレベルで実行する必要があ る手順の詳細を説明しています。

**注:**このドキュメントの手順を定義するために、Ultra M 5.1.xリリースが検討されています 。

# 省略形

| VNF   | 仮想ネットワーク機能                 |
|-------|----------------------------|
| CF    | 制御機能                       |
| SF    | サービス機能                     |
| ESC   | Elastic Service Controller |
| MOP   | 手続きの方法                     |
| 000   | オブジェクトストレージデ               |
| 030   | ィスク                        |
| HDD   | ハードディスクドライブ                |
| SSD   | ソリッドステートドライブ               |
| \/IN/ | 仮想インフラストラクチャ               |
| VIIVI | マネージャ                      |
| VM    | 仮想マシン                      |
| EM    | エレメント マネージャ                |
| UAS   | Ultra Automation Services  |
| UUID  | 汎用一意識別子                    |

MoPのワークフロー

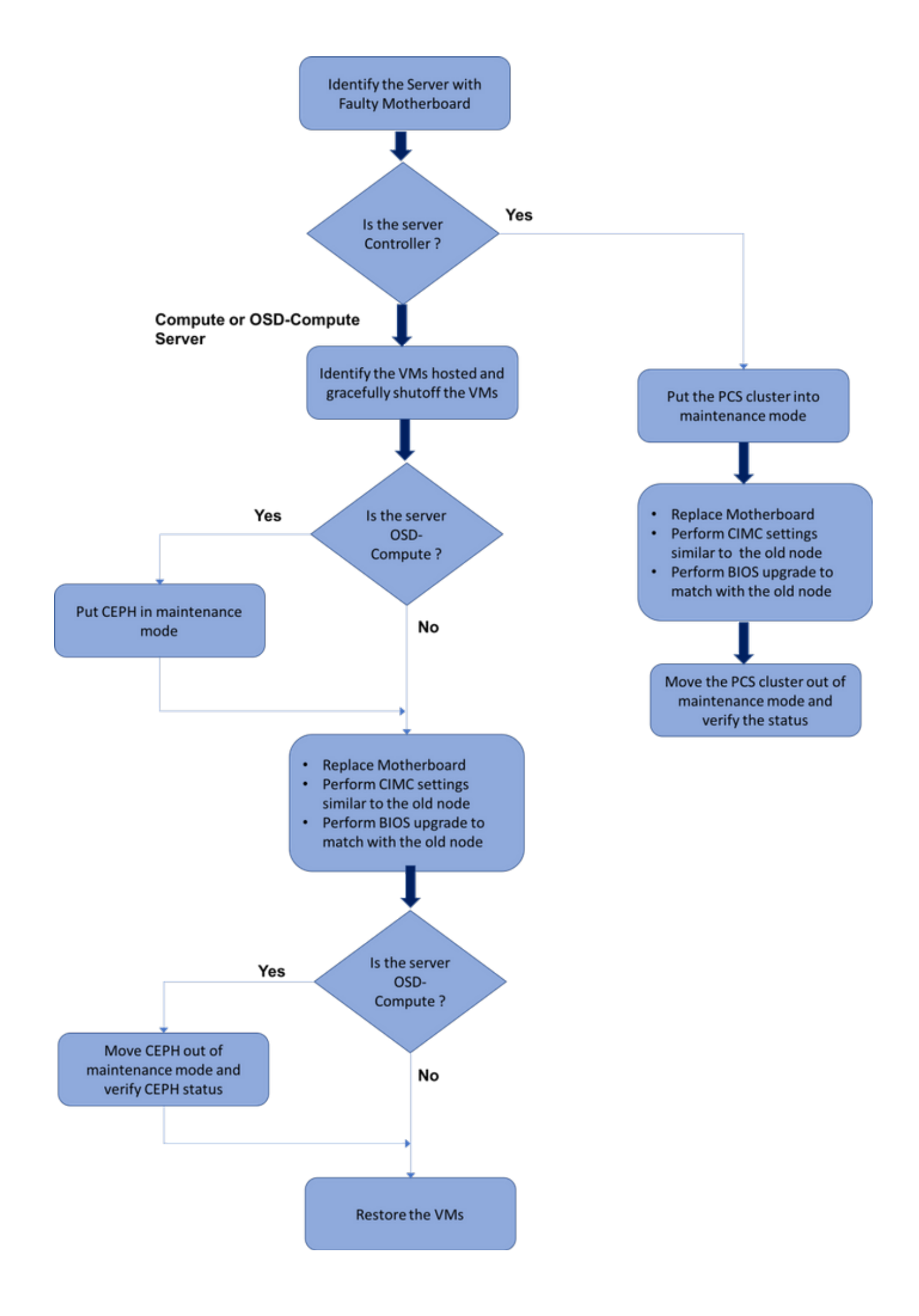

# Ultra-Mセットアップでのマザーボードの交換

Ultra-Mセットアップでは、次のサーバタイプでマザーボードの交換が必要になる場合があります 。コンピューティング、OSDコンピューティング、コントローラ

注:OpenStackをインストールしたブートディスクは、マザーボードの交換後に交換されま す。したがって、ノードをオーバークラウドに追加する必要はありません。交換アクティビ ティの後にサーバの電源がオンになると、サーバ自体がオーバークラウドスタックに登録さ れます。

# コンピューティングノードでのマザーボードの交換

このアクティビティの前に、コンピューティングノードでホストされているVMは正常にシャット オフされます。マザーボードを交換すると、VMが復元されます。

# コンピューティングノードでホストされるVMの特定

コンピューティングサーバでホストされているVMを特定します。次の2つの可能性があります。

コンピューティングサーバにはSF VMのみが含まれます。

```
[stack@director ~]$ nova list --field name,host | grep compute-10
| 49ac5f22-469e-4b84-badc-031083db0533 | VNF2-DEPLOYM_s9_0_8bc6cc60-15d6-4ead-8b6a-
10e75d0e134d |
pod1-compute-10.localdomain |
```

#### コンピューティングサーバには、VMのCF/ESC/EM/UASの組み合わせが含まれています。

[stack@director ~]\$ nova list --field name,host | grep compute-8 507d67c2-1d00-4321-b9d1-da879af524f8 | VNF2-DEPLOYM XXXX 0 c8d98f0f-d874-45d0-af75-88a2d6fa82ea | pod1-compute-8.localdomain f9c0763a-4a4f-4bbd-af51-bc7545774be2 | **VNF2-DEPLOYM\_c1\_0\_df4be88d-b4bf-4456-945a-**3812653ee229 pod1-compute-8.localdomain | 75528898-ef4b-4d68-b05d-882014708694 | **VNF2-ESC-ESC-**0 pod1-compute-8.localdomain f5bd7b9c-476a-4679-83e5-303f0aae9309 | VNF2-UAS-uas-0 | pod1-compute-8.localdomain 

注:ここに示す出力では、最初の列がUUIDに対応し、2番目の列がVM名で、3番目の列が VMが存在するホスト名です。この出力のパラメータは、以降のセクションで使用します。

```
グレースフルパワーオフ
```

ケース1.コンピューティングノードホストのみSF VM

#### 停止すると、VMはシャットオフ状態になる必要**があ**りま**す**。

4ead-8b6a-10e75d0e134d

[admin@VNF2-esc-esc-0 esc-cli]\$ ./esc\_nc\_cli vm-action STOP VNF2-DEPLOYM\_s9\_0\_8bc6cc60-15d6-

### する」セクションに記載��

VM名を使用してSF VMを停止します。(VM名は「コンピュートノードでホストされるVMを特定

<snip>

<state>VM\_ALIVE\_STATE</state>

<vm\_name>VNF2-DEPLOYM\_c1\_0\_df4be88d-b4bf-4456-945a-3812653ee229</vm\_name> <state>VM\_ALIVE\_STATE</state> <vm\_name> VNF2-DEPLOYM\_s9\_0\_8bc6cc60-15d6-4ead-8b6a-10e75d0e134d</vm\_name>

<state>SERVICE\_ACTIVE\_STATE</state>

<snip>

"<state>|<vm\_name>|<vm\_id>|<deployment\_name>"

[local]VNF2# card migrate from 8 to 10

[admin@VNF2-esc-esc-0 esc-cli]\$ ./esc\_nc\_cli get esc\_datamodel | egrep --color

[admin@VNF2-esc-esc-0 ~]\$ cd /opt/cisco/esc/esc-confd/esc-cli

VNFに対応するESCノードにログインし、SF VMのステータスを確認します。

| Tuesday migh | t 08 16:52:53 UTC 2018               |            |      |        |
|--------------|--------------------------------------|------------|------|--------|
| Slot         | Card Type                            | Oper State | SPOF | Attach |
|              |                                      |            |      |        |
| 1: CFC       | Control Function Virtual Card        | Active     | No   |        |
| 2: CFC       | Control Function Virtual Card        | Standby    | -    |        |
| 3: FC        | 4-Port Service Function Virtual Card | Active     | No   |        |
| 4: FC        | 4-Port Service Function Virtual Card | Active     | No   |        |
| 5: FC        | 4-Port Service Function Virtual Card | Active     | No   |        |
| 6: FC        | 4-Port Service Function Virtual Card | Active     | No   |        |
| 7: FC        | 4-Port Service Function Virtual Card | Active     | No   |        |
| 8: FC        | 4-Port Service Function Virtual Card | Active     | No   |        |
| 9: FC        | 4-Port Service Function Virtual Card | Active     | No   |        |
| 10: FC       | 4-Port Service Function Virtual Card | Standby    | -    |        |
| カードがアク       | フティブ状態の場合は、カードをスタン。                  | バイ状態にしま    | き。   |        |

カードのステータスを確認します。

[local]VNF2# show card table

[local]VNF2# show card hardware

Tuesday might 08 16:49:42 UTC 2018 <snip> Card 8: Card Type : 4-Port Service Function Virtual Card : 26 [#0, #1, #2, #3, #4, #5, #6, #7, #8, #9, #10, #11, #12, #13, #14, CPU Packages #15, #16, #17, #18, #19, #20, #21, #22, #23, #24, #25]CPU Nodes : 2 CPU Cores/Threads : 26 : 98304M (qvpc-di-large) Memory UUID/Serial Number : 49AC5F22-469E-4B84-BADC-031083DB0533 <snip>

## StarOS VNFにログインし、SF VMに対応するカードを特定します。「コンピュートノードでホ ストされるVMを識別する」セクションで識別されるSF VMのUUIDを使用し、UUIDに対応するカ ードを識別します。

<snip>

## ケース2.コンピュートノードホストCF/ESC/EM/UAS

StarOS VNFにログインし、CF VMに対応するカードを特定します。「コンピュートノードでホ ストされているVMを識別**する」セクションで識別されるCF VMのUUIDを使用**し、UUIDに対応す るカードを見つけます。

| [local]VNF2# show card ha | ardware                                |
|---------------------------|----------------------------------------|
| Tuesday might 08 16:49:42 | 2 UTC 2018                             |
| <snip></snip>             |                                        |
| Card 2:                   |                                        |
| Card Type                 | : Control Function Virtual Card        |
| CPU Packages              | : 8 [#0, #1, #2, #3, #4, #5, #6, #7]   |
| CPU Nodes                 | : 1                                    |
| CPU Cores/Threads         | : 8                                    |
| Memory                    | : 16384M (qvpc-di-large)               |
| UUID/Serial Number        | : F9C0763A-4A4F-4BBD-AF51-BC7545774BE2 |
| <snip></snip>             |                                        |

## カードのステータスを確認します。

| [local]VNF2# | show card table                      |            |      |        |
|--------------|--------------------------------------|------------|------|--------|
| Tuesday migh | t 08 16:52:53 UTC 2018               |            |      |        |
| Slot         | Card Type                            | Oper State | SPOF | Attach |
|              |                                      |            |      |        |
| 1: CFC       | Control Function Virtual Card        | Standby    | -    |        |
| 2: CFC       | Control Function Virtual Card        | Active     | No   |        |
| 3: FC        | 4-Port Service Function Virtual Card | Active     | No   |        |
| 4: FC        | 4-Port Service Function Virtual Card | Active     | No   |        |
| 5: FC        | 4-Port Service Function Virtual Card | Active     | No   |        |
| 6: FC        | 4-Port Service Function Virtual Card | Active     | No   |        |
| 7: FC        | 4-Port Service Function Virtual Card | Active     | No   |        |
| 8: FC        | 4-Port Service Function Virtual Card | Active     | No   |        |
| 9: FC        | 4-Port Service Function Virtual Card | Active     | No   |        |
| 10: FC       | 4-Port Service Function Virtual Card | Standby    | -    |        |
|              |                                      |            | _    |        |

#### カードがアクティブ状態の場合は、カードをスタンバイ状態にします。

#### [local]VNF2# card migrate from 2 to 1 VNFに対応するESCノードにログインし、VMのステータスを確認します。

<snip> <state>SERVICE\_ACTIVE\_STATE</state> <vm\_name>VNF2-DEPLOYM\_c1\_0\_df4be88d-b4bf-4456-945a-3812653ee229</vm\_name> <state>VM\_ALIVE\_STATE</state> <vm\_name>VNF2-DEPLOYM\_c3\_0\_3e0db133-c13b-4e3d-ac14-<state>VM\_ALIVE\_STATE</state> <deployment\_name>VNF2-DEPLOYMENT-em</deployment\_name> <vm\_id>507d67c2-1d00-4321-b9d1-da879af524f8</vm\_id> <vm\_id>dc168a6a-4aeb-4e81-abd9-91d7568b5f7c</vm\_id> <vm\_id>9ffec58b-4b9d-4072-b944-5413bf7fcf07</vm\_id> <state>SERVICE\_ACTIVE\_STATE</state> <vm\_name>VNF2-DEPLOYM\_XXXX\_0\_c8d98f0f-d874-45d0-af75-88a2d6fa82ea</vm\_name> <state>VM\_ALIVE\_STATE</state>

<snip>

## VM名を使用して、CFとEM VMを1つずつ停止します。(VM名は「コンピュートノードでホストさ れるVMを特定する」セクションに記載��

[admin@VNF2-esc-esc-0 esc-cli]\$ ./esc\_nc\_cli vm-action STOP VNF2-DEPLOYM\_c1\_0\_df4be88d-b4bf-4456-945a-3812653ee229

[admin@VNF2-esc-esc-0 esc-cli]\$ ./esc\_nc\_cli vm-action STOP VNF2-DEPLOYM\_XXXX\_0\_c8d98f0f-d874-45d0-af75-88a2d6fa82ea

### 停止したVMは、シャットオフステートに入る必要**があ**ります。

```
[admin@VNF2-esc-esc-0 ~]$ cd /opt/cisco/esc/esc-confd/esc-cli
[admin@VNF2-esc-esc-0 esc-cli]$ ./esc_nc_cli get esc_datamodel | egrep --color
"<state>|<vm_id>|<deployment_name>"
<snip>
<state>SERVICE_ACTIVE_STATE</state>
                  <vm_name>VNF2-DEPLOYM_c1_0_df4be88d-b4bf-4456-945a-3812653ee229</vm_name>
                  <state>VM_SHUTOFF_STATE</state>
                  <vm_name>VNF2-DEPLOYM_c3_0_3e0db133-c13b-4e3d-ac14-
                  <state>VM_ALIVE_STATE</state>
<deployment_name>VNF2-DEPLOYMENT-em</deployment_name>
                <vm_id>507d67c2-1d00-4321-b9d1-da879af524f8</vm_id>
                 <vm_id>dc168a6a-4aeb-4e81-abd9-91d7568b5f7c</vm_id>
                <vm_id>9ffec58b-4b9d-4072-b944-5413bf7fcf07</vm_id>
               <state>SERVICE_ACTIVE_STATE</state>
                  <vm_name>VNF2-DEPLOYM_XXXX_0_c8d98f0f-d874-45d0-af75-88a2d6fa82ea</vm_name>
```

<snip> コンピューティングノードでホストされているESCにログインし、マスター状態であるかどうか を確認します。存在する場合は、ESCをスタンバイモードに切り替えます。

[admin@VNF2-esc-esc-0 esc-cli]\$ escadm status 0 ESC status=0 ESC Master Healthy

[admin@VNF2-esc-esc-0 ~]\$ escadm status
1 ESC status=0 In SWITCHING\_TO\_STOP state. Please check status after a while.

[admin@VNF2-esc-esc-0 ~]\$ sudo reboot
Broadcast message from admin@vnf1-esc-esc-0.novalocal
 (/dev/pts/0) at 13:32 ...
The system is going down for reboot NOW!

# マザーボードの交換

UCS C240 M4サーバのマザーボードを交換する手順については、『<u>Cisco UCS C240 M4サーバ</u> <u>インストールおよびサービスガイド』を参照してください。</u>

CIMC IPを使用してサーバにログインします。

ファームウェアが以前に使用した推奨バージョンと異なる場合は、BIOSアップグレードを実行し ます。BIOSアップグレードの手順は次のとおりです。<u>Cisco UCS Cシリーズラックマウントサー</u> <u>//BIOSアップグレードガイド</u>

## VMのリストア

#### ケース1.コンピューティングノードホストのみSF VM

#### SF VMはnovaリストでエラー状態になります。

## ESCからSF VMをリカバリします。

```
[admin@VNF2-esc-esc-0 ~]$ sudo /opt/cisco/esc/esc-confd/esc-cli/esc_nc_cli recovery-vm-action DO
VNF2-DEPLOYM_s9_0_8bc6cc60-15d6-4ead-8b6a-10e75d0e134d
[sudo] password for admin:
Recovery VM Action
/opt/cisco/esc/confd/bin/netconf-console --port=830 --host=127.0.0.1 --user=admin --
privKeyFile=/root/.ssh/confd_id_dsa --privKeyType=dsa --rpc=/tmp/esc_nc_cli.ZpRCGiieuW
<?xml version="1.0" encoding="UTF-8"?>
<rpc-reply xmlns="urn:ietf:params:xml:ns:netconf:base:1.0" message-id="1">

yanesc.logを監視します。
```

```
admin@VNF2-esc-esc-0 ~]$ tail -f /var/log/esc/yangesc.log
…
14:59:50,112 07-Nov-2017 WARN Type: VM_RECOVERY_COMPLETE
14:59:50,112 07-Nov-2017 WARN Status: SUCCESS
14:59:50,112 07-Nov-2017 WARN Status Code: 200
14:59:50,112 07-Nov-2017 WARN Status Msg: Recovery: Successfully recovered VM [VNF2-
DEPLOYM_s9_0_8bc6cc60-15d6-4ead-8b6a-10e75d0e134d].
VNFでSFカードがスタンバイSFとして起動することを確認します。
```

UAS VMのリカバリ

#### ノバリストのUAS VMのステータスを確認し、削除します。

[stack@director ~]\$ nova list | grep VNF2-UAS-uas-0 | 307a704c-a17c-4cdc-8e7a-3d6e7e4332fa | VNF2-UAS-uas-0 | ACTIVE | - | Running | VNF2-UAS-uasorchestration=172.168.11.10; VNF2-UAS-uas-management=172.168.10.3 [stack@tb5-ospd ~]\$ nova delete VNF2-UAS-uas-0 Request to delete server VNF2-UAS-uas-0 has been accepted. AutoVNF-UAS VMを回復するには、UAS-checkスクリプトを実行して状態を確認します。エラー を報告する必要があります。次に、—fixオプションを使用して再度実行し、欠落しているUAS VMを再作成します。

[stack@director ~]\$ cd /opt/cisco/usp/uas-installer/scripts/ [stack@director scripts]\$ ./uas-check.py auto-vnf VNF2-UAS 2017-12-08 12:38:05,446 - INFO: Check of AutoVNF cluster started 2017-12-08 12:38:07,925 - INFO: Instance 'vnf1-UAS-uas-0' status is 'ERROR' 2017-12-08 12:38:07,925 - INFO: Check completed, AutoVNF cluster has recoverable errors

```
[stack@director scripts]$ ./uas-check.py auto-vnf VNF2-UAS --fix
2017-11-22 14:01:07,215 - INFO: Check of AutoVNF cluster started
2017-11-22 14:01:09,575 - INFO: Instance VNF2-UAS-uas-0' status is 'ERROR'
2017-11-22 14:01:09,575 - INFO: Check completed, AutoVNF cluster has recoverable errors
2017-11-22 14:01:09,778 - INFO: Removing instance VNF2-UAS-uas-0'
2017-11-22 14:01:13,568 - INFO: Removed instance VNF2-UAS-uas-0'
2017-11-22 14:01:13,568 - INFO: Creating instance VNF2-UAS-uas-0'
2017-11-22 14:01:13,568 - INFO: Creating instance VNF2-UAS-uas-0' and attaching volume 'VNF2-
UAS-uas-vol-0'
2017-11-22 14:01:49,525 - INFO: Created instance 'VNF2-UAS-uas-0'
```

AutoVNF-UASにログインします。数分間待つと、UASが正常な状態に戻ります。

#### ESC VMのリカバリ

#### ノバリストからESC VMのステータスを確認し、削除します。

[stack@director scripts]\$ nova delete VNF2-ESC-ESC-1 Request to delete server VNF2-ESC-ESC-1 has been accepted. AutoVNF-UASからESC導入トランザクションを検索し、トランザクションのログで boot\_vm.pyコマンド行を見つけて、ESCインスタンスを作成します。

ubuntu@VNF2-uas-uas-0:~\$ sudo -i root@VNF2-uas-uas-0:~# confd\_cli -u admin -C Welcome to the ConfD CLI admin connected from 127.0.0.1 using console on VNF2-uas-uas-0 VNF2-uas-uas-0#show transaction TX ID TX TYPE DEPLOYMENT ID TIMESTAMP STATUS \_\_\_\_\_ \_\_\_\_\_ 35eefc4a-d4a9-11e7-bb72-fa163ef8df2b vnf-deployment VNF2-DEPLOYMENT 2017-11-29T02:01:27.750692-00:00 deployment-success 73d9c540-d4a8-11e7-bb72-fa163ef8df2b vnfm-deployment VNF2-ESC 2017-11-29T01:56:02.133663-00:00 deployment-success VNF2-uas-uas-0#show logs 73d9c540-d4a8-11e7-bb72-fa163ef8df2b | display xml <config xmlns="<u>http://tail-f.com/ns/config/1.0</u>"> <logs xmlns="http://www.cisco.com/usp/nfv/usp-autovnf-oper"> <tx-id>73d9c540-d4a8-11e7-bb72-fa163ef8df2b</tx-id> <10g>2017-11-29 01:56:02,142 - VNFM Deployment RPC triggered for deployment: VNF2-ESC, deactivate: 0 2017-11-29 01:56:02,179 - Notify deployment 2017-11-29 01:57:30,385 - Creating VNFM 'VNF2-ESC-ESC-1' with [python //opt/cisco/vnfstaging/bootvm.py VNF2-ESC-ESC-1 --flavor VNF2-ESC-ESC-flavor --image 3fe6b197-961b-4651-af22dfd910436689 --net VNF2-UAS-uas-management --gateway\_ip 172.168.10.1 --net VNF2-UAS-uasorchestration --os\_auth\_url http://10.1.2.5:5000/v2.0 --os\_tenant\_name core --os\_username \*\*\*\*\*\* --os\_password \*\*\*\*\*\* --bs\_os\_auth\_url http://10.1.2.5:5000/v2.0 --bs\_os\_tenant\_name core -bs\_os\_username \*\*\*\*\*\* --bs\_os\_password \*\*\*\*\*\* --esc\_ui\_startup false --esc\_params\_file /tmp/esc\_params.cfg --encrypt\_key \*\*\*\*\* --user\_pass \*\*\*\*\*\* --user\_confd\_pass \*\*\*\*\*\* --kad\_vif eth0 --kad\_vip 172.168.10.7 --ipaddr 172.168.10.6 dhcp --ha\_node\_list 172.168.10.3 172.168.10.6 --file root:0755:/opt/cisco/esc/escscripts/esc\_volume\_em\_staging.sh:/opt/cisco/usp/uas/autovnf/vnfms/escscripts/esc\_volume\_em\_staging.sh --file root:0755:/opt/cisco/esc/escscripts/esc\_vpc\_chassis\_id.py:/opt/cisco/usp/uas/autovnf/vnfms/esc-scripts/esc\_vpc\_chassis\_id.py --file root:0755:/opt/cisco/esc/esc-scripts/esc-vpc-di-internalkeys.sh:/opt/cisco/usp/uas/autovnf/vnfms/esc-scripts/esc-vpc-di-internal-keys.sh boot\_vm.py行をシェルスクリプトファイル(esc.sh)に保存し、すべてのユーザ名\*\*\*\*およびパス ワード\*\*\*\*行を正しい情報(通常はcore/<PASSWORD>)で更新します。 — encrypt keyオプション も**削除する必要**があります。user\_passとuser\_confd\_passの場合、username:パスワード(例 : admin:<PASSWORD>)。

running-configから**bootvm.py**へのURLを探し、**bootvm.pyファイルをAutoVNF UAS** VMに取得し ます。この場合、10.1.2.3はAutoIT VMのIPです。

root@VNF2-uas-uas-0:~# confd\_cli -u admin -C
Welcome to the ConfD CLI
admin connected from 127.0.0.1 using console on VNF2-uas-uas-0
VNF2-uas-uas-0#show running-config autovnf-vnfm:vnfm

value http:// 10.1.2.3:80/bundles/5.1.7-2007/vnfm-bundle/bootvm-2\_3\_2\_155.py

!

root@VNF2-uas-uas-0:~# echo "openstack.endpoint=publicURL" > /tmp/esc\_params.cfg シェルスクリプトを実行して、UASノードからESCを展開します。

root@VNF2-uas-uas-0:~# /bin/sh esc.sh + python ./bootvm.py VNF2-ESC-ESC-1 --flavor VNF2-ESC-ESC-flavor --image 3fe6b197-961b-4651af22-dfd910436689 --net VNF2-UAS-uas-management --gateway\_ip 172.168.10.1 --net VNF2-UAS-uas-orchestration -os\_auth\_url http://10.1.2.5:5000/v2.0 --os tenant name core --os username core --os password <PASSWORD> -bs\_os\_auth\_url http://10.1.2.5:5000/v2.0 --bs\_os\_tenant\_name core --bs\_os\_username core --bs\_os\_password <PASSWORD> --esc\_ui\_startup false --esc\_params\_file /tmp/esc\_params.cfg --user\_pass admin:<PASSWORD> -user\_confd\_pass admin:<PASSWORD> --kad\_vif eth0 --kad\_vip 172.168.10.7 --ipaddr 172.168.10.6 dhcp --ha\_node\_list 172.168.10.3 172.168.10.6 -- file root: 0755:/opt/cisco/esc/escscripts/esc\_volume\_em\_staging.sh:/opt/cisco/usp/uas/autovnf/vnfms/escscripts/esc\_volume\_em\_staging.sh --file root:0755:/opt/cisco/esc/escscripts/esc\_vpc\_chassis\_id.py:/opt/cisco/usp/uas/autovnf/vnfms/esc-scripts/esc\_vpc\_chassis\_id.py --file root:0755:/opt/cisco/esc/esc-scripts/esc-vpc-di-internalkeys.sh:/opt/cisco/usp/uas/autovnf/vnfms/esc-scripts/esc-vpc-di-internal-keys.sh

#### 新しいESCにログイン**し、バ**ックアップ状態を確認します。

#### CFおよびEM VMをESCからリカバリする

novaリストからCFおよびEM VMのステータスを確認します。これらはERROR状態である必**要が** あります。

```
[stack@director ~]$ source corerc
[stack@director ~]$ nova list --field name,host,status |grep -i err
| 507d67c2-1d00-4321-b9d1-da879af524f8 | VNF2-DEPLOYM_XXXX_0_c8d98f0f-d874-45d0-af75-
88a2d6fa82ea | None | ERROR|
| f9c0763a-4a4f-4bbd-af51-bc7545774be2 | VNF2-DEPLOYM_c1_0_df4be88d-b4bf-4456-945a-
3812653ee229 | None | ERROR
```

```
ESC Masterにログインし、影響を受ける各EMおよびCF VMに対してrecovery-vm-actionを実行し
ます。我慢しなさい。ESCはリカバリアクションをスケジュールし、数分間実行されない可能性
があります。yanesc.logを監視します。
```

```
[admin@VNF2-esc-esc-0 ~]$ sudo /opt/cisco/esc/esc-confd/esc-cli/esc_nc_cli recovery-vm-action DO
```

sudo /opt/cisco/esc/esc-confd/esc-cli/esc\_nc\_cli recovery-vm-action DO

```
VNF2-DEPLOYMENT__VNF2-D_0_a6843886-77b4-4f38-b941-74eb527113a8
[sudo] password for admin:
```

```
14:59:50,112 07-Nov-2017 WARN Status Msg: Recovery: Successfully recovered VM [VNF2-DEPLOYMENT-___VNF2-D_0_a6843886-77b4-4f38-b941-74eb527113a8]
```

```
新しいEMにログインし、EMの状態がupであることを確認します。
```

StarOS VNFにログインし、CFカードがスタンバイ状態であることを確認します。

#### ESC回復障害の処理

予期しない状態が原因でESCがVMの起動に失敗する場合は、マスターESCをリブートして ESCスイッチオーバーを実行することを推奨します。ESCスイッチオーバーには約1分かかりま す。新しいマスターESCでスクリプトhealth.shを実行し、ステータスがupかどうかを確認します 。マスターESCを使用してVMを開始し、VMの状態を修正します。この回復タスクの完了には最 大5分かかります。

/var/log/esc/yangesc.logと/var/log/esc/escmanager.logを監視できます。5~7分後にVMがリカバ リされない場合は、影響を受けるVMを手動でリカバリする必要があります。

# OSDコンピュートノードでのマザーボードの交換

アクティビティの前に、コンピューティングノードでホストされているVMは正常にシャットオフ され、Cephはメンテナンスモードになります。マザーボードを交換すると、VMが復元され、 Cephがメンテナンスモードから外れます。

# Cephをメンテナンスモードにする

ceph osdツリーの状態がサーバでアップしていることを確認します。

[heat-admin@pod1-osd-compute-1 ~]\$ sudo ceph osd tree

ID WEIGHT TYPE NAME UP/DOWN REWEIGHT PRIMARY-AFFINITY -1 13.07996 root default -2 4.35999 host pod1-osd-compute-0 1.09000 up 1.00000 1.00000 0 osd.0 1.09000 3 osd.3 up 1.00000 1.00000 6 1.09000 1.00000 osd.6 up 1.00000 9 1.09000 osd.9 up 1.00000 1.00000 -3 4.35999 host podl-osd-compute-2 1.09000 up 1.00000 1.00000 1 osd.1 1.00000 4 1.09000 osd.4 up 1.00000 1.09000 7 osd.7 1.00000 1.00000 up osd.10 up 1.00000 10 1.09000 1.00000 -4 4.35999 host pod1-osd-compute-1 2 1.09000 osd.2 up 1.00000 1.00000 5 1.09000 osd.5 1.00000 1.00000 up 8 1.09000 1.00000 osd.8 1.00000 up osd.11 11 1.09000

up 1.00000

1.00000

OSD Computeノードにログインし、Cephをメンテナンスモードにします。

[root@pod1-osd-compute-1 ~]# sudo ceph osd set norebalance [root@pod1-osd-compute-1 ~]# sudo ceph osd set noout

[root@podl-osd-compute-1 ~]# sudo ceph status

cluster eb2bb192-b1c9-11e6-9205-525400330666 health HEALTH\_WARN noout, norebalance, sortbitwise, require\_jewel\_osds flag(s) set monmap el: 3 mons at {pod1-controller-0=11.118.0.40:6789/0,pod1-controller-1=11.118.0.41:6789/0,pod1-controller-2=11.118.0.42:6789/0} election epoch 58, quorum 0,1,2 pod1-controller-0,pod1-controller-1,pod1-controller-2 osdmap e194: 12 osds: 12 up, 12 in flags noout, norebalance, sortbitwise, require\_jewel\_osds pgmap v584865: 704 pgs, 6 pools, 531 GB data, 344 kobjects 1585 GB used, 11808 GB / 13393 GB avail

704 active+clean client io 463 kB/s rd, 14903 kB/s wr, 263 op/s rd, 542 op/s wr

**注**:Cephを削除すると、VNF HD RAIDはDegraded状態になりますが、HDDにアクセスで きる必要があります。

## Osd-ComputeノードでホストされるVMの特定

OSDコンピューティングサーバでホストされているVMを特定します。次の2つの可能性があります。

osd-computeサーバには、VMのElement Manager(EM)/UAS/Auto-Deploy/Auto-ITの組み合わせが 含まれています。

```
[stack@director ~]$ nova list --field name,host | grep osd-compute-0
| c6144778-9afd-4946-8453-78c817368f18 | AUTO-DEPLOY-VNF2-uas-0 | pod1-osd-compute-0.localdomain
|
| 2d051522-bce2-4809-8d63-0c0e17f251dc | AUTO-IT-VNF2-uas-0 | pod1-osd-compute-0.localdomain |
| 507d67c2-1d00-4321-b9d1-da879af524f8 | VNF2-DEPLOYM_XXXX_0_c8d98f0f-d874-45d0-af75-
88a2d6fa82ea | pod1-osd-compute-0.localdomain |
| f5bd7b9c-476a-4679-83e5-303f0aae9309 | VNF2-UAS-uas-0 | pod1-osd-compute-0.localdomain |
```

コンピューティングサーバには、VMの制御機能(CF)/Elastic Services Controller(ESC)/Element Manager(EM)/(UAS)の組み合わせが含まれています。

```
[stack@director ~]$ nova list --field name,host | grep osd-compute-1
507d67c2-1d00-4321-b9d1-da879af524f8 | VNF2-DEPLOYM_XXXX_0_c8d98f0f-d874-45d0-af75-
88a2d6fa82ea
             pod1-compute-8.localdomain
                                            f9c0763a-4a4f-4bbd-af51-bc7545774be2 VNF2-DEPLOYM_c1_0_df4be88d-b4bf-4456-945a-
3812653ee229
               pod1-compute-8.localdomain
                                               75528898-ef4b-4d68-b05d-882014708694 VNF2-ESC-ESC-
0
                                            | pod1-compute-8.localdomain
                                                                            f5bd7b9c-476a-4679-83e5-303f0aae9309 | VNF2-UAS-uas-
| pod1-compute-8.localdomain
0
```

注:ここに示す出力では、最初の列がUUIDに対応し、2番目の列がVM名で、3番目の列が VMが存在するホスト名です。この出力のパラメータは、以降のセクションで使用します。

# グレースフルパワーオフ

ケース1. OSDコンピュートノードホストCF/ESC/EM/UAS

CF/ESC/EM/UAS VMの正常な電源投入手順は、VMがコンピューティングまたはOSDコンピュー ティングノードでホストされているかどうかに関係なく同じです。コンピューティングノードの マザー**ボードの交換の手順に従**い、VMの電源を正常にオフにします。

#### ケース2. OSDコンピュートノードホストの自動配置/自動配置/EM/UAS

自動導入のCDBのバックアップ

自動デプロイconfd cdbデータを定期的またはアクティブ化/非アクティブ化ごとにバックアップ し、ファイルをバックアップサーバに保存します。Autodeployは冗長ではないため、このデータ が失われた場合、展開を正常に非アクティブ化することはできません。

AutoDeploy VMおよびbackup confd cdbディレクトリにログインします。

ubuntu@auto-deploy-iso-2007-uas-0:~ \$sudo -i

```
root@auto-deploy-iso-2007-uas-0:~#service uas-confd stop
uas-confd stop/waiting
```

root@auto-deploy-iso-2007-uas-0:~# cd /opt/cisco/usp/uas/confd-6.3.1/var/confd root@auto-deploy-iso-2007-uas-0:/opt/cisco/usp/uas/confd-6.3.1/var/confd#tar cvf autodeploy\_cdb\_backup.tar cdb/ cdb/ cdb/ cdb/0.cdb cdb/0.cdb cdb/C.cdb cdb/aaa\_init.xml cdb/A.cdb

root@auto-deploy-iso-2007-uas-0:~# service uas-confd start uas-confd start/running, process 13852

注:autodeploy\_cdb\_backup.tarをコピーして、サーバをバックアップします。

#### Auto-ITからのBackup System.cfg

system.cfgファイルのバックアップを取って、サーバをバックアップします。

```
Auto-it = 10.1.1.2
Backup server = 10.2.2.2
[stack@director ~]$ ssh ubuntu@10.1.1.2
ubuntu@10.1.1.2's password:
Welcome to Ubuntu 14.04.3 LTS (GNU/Linux 3.13.0-76-generic x86_64)
 * Documentation: https://help.ubuntu.com/
System information as of Wed Jun 13 16:21:34 UTC 2018
System load: 0.02
                                                      87
                                 Processes:
Usage of /: 15.1% of 78.71GB Users logged in:
                                                      0
Memory usage: 13%
                                 IP address for eth0: 172.16.182.4
Swap usage:
              0%
Graph this data and manage this system at:
  https://landscape.canonical.com/
Get cloud support with Ubuntu Advantage Cloud Guest:
  http://www.ubuntu.com/business/services/cloud
Cisco Ultra Services Platform (USP)
  Build Date: Wed Feb 14 12:58:22 EST 2018
   Description: UAS build assemble-uas#1891
   sha1: bf02ced
```

root@10.2.2.2's password:
system.cfg

100% 565 0.6KB/s 00:00 ubuntu@auto-it-vnf-uas-0:~\$

**注**:EM/UAS VMの正常な電源投入手順は、VMがコンピューティングまたはOSDコンピュ ーティングノードのどちらでホストされているかに関係なく同じです。

これらのVMの電源を正常にオフ**にするには、「コンピュートノードのマザー**ボードの交換」の手順に従います。

## マザーボードの交換

UCS C240 M4サーバのマザーボードを交換する手順については、『<u>Cisco UCS C240 M4サーバ</u> インストールおよびサービスガイド』を参照してください。

CIMC IPを使用してサーバにログインします。

ファームウェアが以前に使用した推奨バージョンと異なる場合は、BIOSアップグレードを実行し ます。BIOSアップグレードの手順は次のとおりです。<u>Cisco UCS Cシリーズラックマウントサー</u> バBIOSアップグレードガイド

# メンテナンスモードからCephを移動

OSDコンピュートノードにログインし、Cephをメンテナンスモードから外します。

[root@podl-osd-compute-1 ~]# sudo ceph osd unset norebalance
[root@podl-osd-compute-1 ~]# sudo ceph osd unset noout

[root@pod1-osd-compute-1 ~]# sudo ceph status

cluster eb2bb192-b1c9-11e6-9205-525400330666 health HEALTH\_OK monmap el: 3 mons at {podl-controller-0=11.118.0.40:6789/0,podl-controller-1=11.118.0.41:6789/0,podl-controller-2=11.118.0.42:6789/0} election epoch 58, quorum 0,1,2 podl-controller-0,podl-controller-1,podl-controller-2 osdmap e196: 12 osds: 12 up, 12 in flags sortbitwise,require\_jewel\_osds pgmap v584954: 704 pgs, 6 pools, 531 GB data, 344 kobjects 1585 GB used, 11808 GB / 13393 GB avail 704 active+clean client io 12888 kB/s wr, 0 op/s rd, 81 op/s wr

## VMのリストア

ケース1. OSDコンピュートノードホストCF、ESC、EM、UAS

CF/ESC/EM/UAS VMの復元手順は、VMがコンピューティングまたはOSDコンピューティングノ ードのどちらでホストされているかに関係なく、同じです。ケース2の手順に従って、コンピュー トノードホストCF/ESC/EM/UASをVMをリストアします。

ケース2. OSDコンピュートノードホストのAuto-It、Auto-Deploy、EM、およびUAS

#### 自動展開VMの回復

OSPDから、VMの自動配置が影響を受けていても[ACTIVE/Running]と表示されている場合は、まずVMを削除する必要があります。自動導入が影響を受けなかった場合は、「Auto-it VMのリカバリ」にスキップします。

[stack@director ~]\$ nova list |grep auto-deploy | 9b55270a-2dcd-4ac1-aba3-bf041733a0c9 | auto-deploy-ISO-2007-uas-0 | ACTIVE | - | Running | 10.1.2.7 [stack@director ~]\$ cd /opt/cisco/usp/uas-installer/scripts

mgmt=172.16.181.12,

[stack@director ~]\$ ./auto-deploy-booting.sh --floating-ip 10.1.2.7 --delete 自動配置が削除されたら、同じfloatingipアドレスを使用して再び作成します。

[stack@director ~]\$ cd /opt/cisco/usp/uas-installer/scripts

[stack@director scripts]\$ ./auto-deploy-booting.sh --floating-ip 10.1.2.7

2017-11-17 07:05:03,038 - INFO: Creating AutoDeploy deployment (1 instance(s)) on 'http://10.84.123.4:5000/v2.0' tenant 'core' user 'core', ISO 'default' 2017-11-17 07:05:03,039 - INFO: Loading image 'auto-deploy-ISO-5-1-7-2007-usp-uas-1.0.1-1504.qcow2' from '/opt/cisco/usp/uas-installer/images/usp-uas-1.0.1-1504.qcow2' 2017-11-17 07:05:14,603 - INFO: Loaded image 'auto-deploy-ISO-5-1-7-2007-usp-uas-1.0.1-1504.qcow2' 2017-11-17 07:05:15,787 - INFO: Assigned floating IP '10.1.2.7' to IP '172.16.181.7' 2017-11-17 07:05:15,788 - INFO: Creating instance 'auto-deploy-ISO-5-1-7-2007-uas-0' 2017-11-17 07:05:42,759 - INFO: Created instance 'auto-deploy-ISO-5-1-7-2007-uas-0' 2017-11-17 07:05:42,759 - INFO: Request completed, floating IP: 10.1.2.7 **Autodeploy.cfgファイル、ISOおよびconfd backup tarファイルをバックアップ・サーバからコピ** 

ーし、VMを自動配置し、バックアップtarファイルからconfd cdbファイルをリストアします。

ubuntu@auto-deploy-iso-2007-uas-0:~# **sudo -i** 

ubuntu@auto-deploy-iso-2007-uas-0:# **service uas-confd stop** uas-confd stop/waiting

root@auto-deploy-iso-2007-uas-0:# cd /opt/cisco/usp/uas/confd-6.3.1/var/confd root@auto-deploy-iso-2007-uas-0:/opt/cisco/usp/uas/confd-6.3.1/var/confd# tar xvf /home/ubuntu/ad\_cdb\_backup.tar

cdb/ cdb/0.cdb cdb/C.cdb cdb/aaa\_init.xml cdb/A.cdb

root@auto-deploy-iso-2007-uas-0~# service uas-confd start
uas-confd start/running, process 2036

以前のトランザク**ションを**チェックして、confdが正しくロードされたことを確認します。 autodeploy.cfgを新しいosd-compute名で更新します。セクション – 最終**手順:AutoDeploy構成の** 更新。 root@auto-deploy-iso-2007-uas-0:~# confd\_cli -u admin -C

Welcome to the ConfD CLI admin connected from 127.0.0.1 using console on auto-deploy-iso-2007-uas-0

auto-deploy-iso-2007-uas-0#show transaction

|             |             |          | SE     | RVICE    |       |               |              |                    |
|-------------|-------------|----------|--------|----------|-------|---------------|--------------|--------------------|
| SITE        |             |          |        |          |       |               |              |                    |
|             |             |          | DE     | PLOYMENT | 1     |               |              |                    |
| SITE TX     | AUTOVNF VI  | NF AUTC  | VNF    |          |       |               |              |                    |
| TX ID       | TX TYPE     |          | I      | D        | DATE  | AND TIME      |              |                    |
| STATUS      | ID          | ID       | ID     | ID       | TX ID |               |              |                    |
|             |             |          |        |          |       |               |              |                    |
|             |             |          |        |          |       |               |              |                    |
| 15125719786 | 13 service- | -deploym | ient t | b5bxb    | 2017- | -12-06T14:52: | 59.412+00:00 | deployment-success |
|             |             |          |        |          |       |               |              |                    |

auto-deploy-iso-2007-uas-0# exit

#### 自動IT VMのリカバリ

# OSPDから、自動it VMが影響を受けていてもACTIVE/Runningと表示される場合は、削除する必要があります。auto-itが影響を受けない場合は、次に進みます。

| [stack@director ~]\$ <b>nova list</b>                                 | grep auto-it |         |                    |  |  |  |  |
|-----------------------------------------------------------------------|--------------|---------|--------------------|--|--|--|--|
| 580faf80-1d8c-463b-9354-781ea0c0b352   auto-it-vnf-ISO-2007-uas-      |              |         |                    |  |  |  |  |
| 0                                                                     | ACTIVE   -   | Running | mgmt=172.16.181.3, |  |  |  |  |
| 10.1.2.8 [stack@director ~]\$ cd /opt/cisco/usp/uas-installer/scripts |              |         |                    |  |  |  |  |

[stack@director ~]\$ ./ auto-it-vnf-staging.sh --floating-ip 10.1.2.8 --delete Auto-IT-VNFステージングスクリプトを実行してAuto-ITを再作成する:

[stack@director ~]\$ cd /opt/cisco/usp/uas-installer/scripts

[stack@director scripts]\$ ./auto-it-vnf-staging.sh --floating-ip 10.1.2.8

2017-11-16 12:54:31,381 - INFO: Creating StagingServer deployment (1 instance(s)) on 'http://10.84.123.4:5000/v2.0' tenant 'core' user 'core', ISO 'default' 2017-11-16 12:54:31,382 - INFO: Loading image 'auto-it-vnf-ISO-5-1-7-2007-usp-uas-1.0.1-1504.qcow2' from '/opt/cisco/usp/uas-installer/images/usp-uas-1.0.1-1504.qcow2' 2017-11-16 12:54:51,961 - INFO: Loaded image 'auto-it-vnf-ISO-5-1-7-2007-usp-uas-1.0.1-1504.qcow2' 2017-11-16 12:54:53,217 - INFO: Assigned floating IP '10.1.2.8' to IP '172.16.181.9' 2017-11-16 12:54:53,217 - INFO: Creating instance 'auto-it-vnf-ISO-5-1-7-2007-uas-0' 2017-11-16 12:55:20,929 - INFO: Created instance 'auto-it-vnf-ISO-5-1-7-2007-uas-0' 2017-11-16 12:55:20,930 - INFO: Request completed, floating IP: 10.1.2.8

# ISOイメージをリロードします。この場合、Auto-IT IPアドレスは10.1.2.8です。ロードには数分かかります。

[stack@director ~]\$ cd images/5\_1\_7-2007/isos

```
[stack@director isos]$ curl -F file=@usp-5_1_7-2007.iso http://10.1.2.8:5001/isos
{
    "iso-id": "5.1.7-2007"
}
```

to check the ISO image:

[stack@director isos]\$ curl http://10.1.2.8:5001/isos

```
{
    "isos": [
        {
            "iso-id": "5.1.7-2007"
        }
    ]
}
```

OSPD Auto-DeployディレクトリからAuto-IT VMにVNF system.cfgファイルをコピーします。

[stack@director autodeploy]\$ scp system-vnf\* ubuntu@10.1.2.8:.

ubuntu@10.1.2.8's password: systemvnfl.cfg 100% 1197 1.2KB/s 00:00 system-vnf2.cfg

100% 1197 1.2KB/s 00:00

ubuntu@auto-it-vnf-iso-2007-uas-0:~\$ pwd

/home/ubuntu
ubuntu@auto-it-vnf-iso-2007-uas-0:~\$ ls
system-vnf1.cfg system-vnf2.cfg

**注**:EMおよびUAS VMの回復手順は、VMがコンピューティングまたはOSDコンピューティ ングのどちらでホストされているかに関係なく同じです。これらのVMの電源を正常にオフ **にするには、「コンピュートノードのマザー**ボードの交換」の手順に従います。

# コントローラノードのマザーボードの交換

# コントローラのステータスを確認し、クラスタをメンテナンスモードにする

OSPDからコントローラにログインし、PCが正常な状態であることを確認します。3つのコント ローラすべてがオンラインとGaleraに3つのコントローラすべてがマスターとして表示されます。

[heat-admin@podl-controller-0 ~]\$ sudo pcs status Cluster name: tripleo\_cluster Stack: corosync Current DC: podl-controller-2 (version 1.1.15-11.el7\_3.4-e174ec8) - partition with quorum Last updated: Mon Dec 4 00:46:10 2017 Last change: Wed Nov 29 01:20:52 2017 by hacluster via crmd on podl-controller-0 3 nodes and 22 resources configured Online: [ podl-controller-0 podl-controller-1 podl-controller-2 ] Full list of resources: ip-11.118.0.42 (ocf::heartbeat:IPaddr2): Started podl-controller-1 ip-11.119.0.47 (ocf::heartbeat:IPaddr2): Started podl-controller-2

ip-11.120.0.49 (ocf::heartbeat:IPaddr2): Started pod1-controller-1

```
ip-192.200.0.102 (ocf::heartbeat:IPaddr2): Started pod1-controller-2
Clone Set: haproxy-clone [haproxy]
Started: [ podl-controller-0 podl-controller-1 podl-controller-2 ]
Master/Slave Set: galera-master [galera]
Masters: [ pod1-controller-0 pod1-controller-1 pod1-controller-2 ]
ip-11.120.0.47 (ocf::heartbeat:IPaddr2): Started pod1-controller-2
Clone Set: rabbitmg-clone [rabbitmg]
Started: [ pod1-controller-0 pod1-controller-1 pod1-controller-2 ]
Master/Slave Set: redis-master [redis]
Masters: [ pod1-controller-2 ]
Slaves: [ pod1-controller-0 pod1-controller-1 ]
ip-10.84.123.35 (ocf::heartbeat:IPaddr2): Started pod1-controller-1
openstack-cinder-volume (systemd:openstack-cinder-volume): Started podl-controller-2
my-ipmilan-for-controller-0 (stonith:fence_ipmilan): Started podl-controller-0
my-ipmilan-for-controller-1 (stonith:fence_ipmilan): Started pod1-controller-0
my-ipmilan-for-controller-2 (stonith:fence_ipmilan): Started pod1-controller-0
```

Daemon Status: corosync: active/enabled pacemaker: active/enabled pcsd: active/enabled

クラスタをメンテナンスモードにします。

[heat-admin@pod1-controller-0 ~]\$ sudo pcs cluster standby

[heat-admin@pod1-controller-0 ~]\$ sudo pcs status Cluster name: tripleo\_cluster Stack: corosync Current DC: pod1-controller-2 (version 1.1.15-11.el7\_3.4-e174ec8) - partition with quorum Last updated: Mon Dec 4 00:48:24 2017 Last change: Mon Dec 4 00:48:18 2017 by root via crm\_attribute on pod1-controller-0

3 nodes and 22 resources configured

#### Node pod1-controller-0: standby

Online: [ pod1-controller-1 pod1-controller-2 ]

```
Full list of resources:
```

```
ip-11.118.0.42 (ocf::heartbeat:IPaddr2): Started pod1-controller-1
ip-11.119.0.47 (ocf::heartbeat:IPaddr2): Started pod1-controller-2
ip-11.120.0.49 (ocf::heartbeat:IPaddr2): Started pod1-controller-1
ip-192.200.0.102 (ocf::heartbeat:IPaddr2): Started pod1-controller-2
Clone Set: haproxy-clone [haproxy]
Started: [ pod1-controller-1 pod1-controller-2 ]
Stopped: [ pod1-controller-0 ]
Master/Slave Set: galera-master [galera]
Masters: [ pod1-controller-1 pod1-controller-2 ]
Slaves: [ pod1-controller-0 ]
ip-11.120.0.47 (ocf::heartbeat:IPaddr2): Started pod1-controller-2
Clone Set: rabbitmq-clone [rabbitmq]
Started: [ pod1-controller-0 pod1-controller-1 pod1-controller-2 ]
Master/Slave Set: redis-master [redis]
Masters: [ pod1-controller-2 ]
Slaves: [ pod1-controller-1 ]
Stopped: [ podl-controller-0 ]
ip-10.84.123.35 (ocf::heartbeat:IPaddr2): Started pod1-controller-1
openstack-cinder-volume (systemd:openstack-cinder-volume): Started podl-controller-2
my-ipmilan-for-controller-0 (stonith:fence_ipmilan): Started pod1-controller-1
my-ipmilan-for-controller-1 (stonith:fence_ipmilan): Started pod1-controller-1
my-ipmilan-for-controller-2 (stonith:fence_ipmilan): Started pod1-controller-2
```

## マザーボードの交換

UCS C240 M4サーバのマザーボードを交換する手順については、『<u>Cisco UCS C240 M4サーバ</u> <u>インストールおよびサービスガイド』を参照してください。</u>

CIMC IPを使用してサーバにログインします。

ファームウェアが以前に使用した推奨バージョンと異なる場合は、BIOSアップグレードを実行し ます。BIOSアップグレードの手順は次のとおりです。<u>Cisco UCS Cシリーズラックマウントサー</u> <u>/YBIOSアップグレードガイド</u>

# クラスタステータスの復元

影響を受けたコントローラにログインし、unstandbyを設定してスタンバイモードを**削除します** 。コントローラがクラスタでオンラインになり、Galeraが3つのコントローラすべてをマスターと して表示するかどうかを確認します。これには数分かかることがあります。

[heat-admin@pod1-controller-0 ~]\$ sudo pcs cluster unstandby

[heat-admin@pod1-controller-0 ~]\$ sudo pcs status Cluster name: tripleo\_cluster Stack: corosync Current DC: pod1-controller-2 (version 1.1.15-11.el7\_3.4-e174ec8) - partition with quorum Last updated: Mon Dec 4 01:08:10 2017 Last change: Mon Dec 4 01:04:21 2017 by root via crm\_attribute on pod1-controller-0

3 nodes and 22 resources configured

#### Online: [ pod1-controller-0 pod1-controller-1 pod1-controller-2 ]

Full list of resources:

```
ip-11.118.0.42 (ocf::heartbeat:IPaddr2): Started pod1-controller-1
ip-11.119.0.47 (ocf::heartbeat:IPaddr2): Started podl-controller-2
ip-11.120.0.49 (ocf::heartbeat:IPaddr2): Started pod1-controller-1
ip-192.200.0.102 (ocf::heartbeat:IPaddr2): Started pod1-controller-2
Clone Set: haproxy-clone [haproxy]
Started: [ pod1-controller-0 pod1-controller-1 pod1-controller-2 ]
Master/Slave Set: galera-master [galera]
Masters: [ pod1-controller-0 pod1-controller-1 pod1-controller-2 ]
ip-11.120.0.47 (ocf::heartbeat:IPaddr2): Started pod1-controller-2
Clone Set: rabbitmq-clone [rabbitmq]
Started: [ pod1-controller-0 pod1-controller-1 pod1-controller-2 ]
Master/Slave Set: redis-master [redis]
Masters: [ pod1-controller-2 ]
Slaves: [ pod1-controller-0 pod1-controller-1 ]
ip-10.84.123.35 (ocf::heartbeat:IPaddr2): Started pod1-controller-1
openstack-cinder-volume (systemd:openstack-cinder-volume): Started podl-controller-2
my-ipmilan-for-controller-0 (stonith:fence_ipmilan): Started pod1-controller-1
my-ipmilan-for-controller-1 (stonith:fence_ipmilan): Started pod1-controller-1
my-ipmilan-for-controller-2 (stonith:fence_ipmilan): Started pod1-controller-2
Daemon Status:
```

corosync: active/enabled pacemaker: active/enabled pcsd: active/enabled